## EPSON STYLUS MPHOTO R240 Series

# Základní ovládání

| Oznámení2                                                                                                    | 2                |
|----------------------------------------------------------------------------------------------------|------------------|
| Úvod4                                                                                                    | 1                |
| Součásti tiskárny a funkce ovládacího panelu5<br>Součásti tiskárny5<br>Ovládací panel6                                                                                                    | 5500             |
| Vkládání papíru                                                                                                    | 7<br>7<br>8      |
| Přístup k obrázkům pro tisk9<br>Vložení paměťové karty9<br>Tisk z digitálního fotoaparátu10                                                                                                    | <b>)</b><br>)    |
| Tisk fotografií       11         Tisk několika fotografií       11         Tisk všech fotografií       11         Tisk stránky s indexy fotografií       11         Fotografie DPOF zvolené fotoaparátem       11 | <br>1<br>1       |
| Výměna inkoustových kazet12                                                                                                    | 2                |
| Údržba a přeprava                                                                                                    | 1<br>4<br>5<br>6 |
| Řešení problémů                                                                                                    | 7<br>3<br>0      |
| Příloha                                                                                                    | <br>1<br>1       |
| Seznam ikon na panelu23                                                                                                    | 5                |

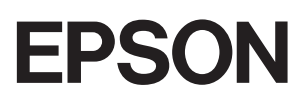

### Bezpečnostní pokyny

Než začnete tiskárnu používat, přečtěte si všechny pokyny v této části. Dbejte rovněž na všechna varování a pokyny uvedené na tiskárně.

### Při instalaci tiskárny

- Neblokujte ani nezakrývejte ventilační a jiné otvory v tiskárně.
- Používejte pouze typ napájecího zdroje, který je vyznačen na štítku tiskárny.
- Používejte pouze napájecí kabel dodaný s tímto zařízením. Použití jiného kabelu může způsobit požár nebo úraz elektrickým proudem.
- Zkontrolujte, zda kabel pro napájení střídavým proudem odpovídá místním bezpečnostním předpisům.
- Nepoužívejte poškozený nebo odřený napájecí kabel.
- Jestliže tiskárnu napájíte prodlužovacím kabelem, zkontrolujte, zda celkový odběr všech zařízení zapojených přes prodlužovací kabel nepřesahuje povolenou hodnotu proudu pro tento kabel. Zkontrolujte také, zda celkový příkon všech zařízení zapojených do elektrické zásuvky nepřekračuje maximální proud této zásuvky.
- Nesnažte se provádět servis tiskárny vlastními silami.
- V následujících případech odpojte tiskárnu od elektrické sítě a svěřte kvalifikovanému servisnímu technikovi:

Napájecí šňůra nebo zástrčka je poškozena; do tiskárny pronikla kapalina; tiskárna upadla nebo byla její skříň poškozena, tiskárna nefunguje normálně nebo vykazuje výraznou změnu funkčnosti.

### Výběr umístění tiskárny

- Umístěte tiskárnu na rovný pevný povrch, který na všech stranách přesahuje základnu tiskárny. Pokud umístíte tiskárnu ke zdi, ponechejte mezi zadní stranou tiskárny a zdí alespoň 10 cm volného prostoru. Tiskárna nebude správně pracovat, pokud bude nakloněna nebo postavena našikmo.
- Tiskárnu při skladování nebo přepravě neklopte, nestavte ji na bok ani ji nepřevracejte. Jinak by mohlo dojít k úniku inkoustu z kazet.
- Neumisťujte zařízení na místa vystavená náhlým změnám teploty a vlhkosti. Také nevystavujte tiskárnu přímému slunečnímu světlu, silnému světlu nebo tepelným zdrojům.

- Ponechejte kolem tiskárny dostatek prostoru, aby mohla dostatečně větrat.
- Tiskárnu umístěte v blízkosti elektrické zásuvky, kde lze snadno vytáhnout napájecí kabel.

### Během používání tiskárny

Dávejte pozor, aby se na tiskárnu nerozlila kapalina.

### Při použití LCD displeje

- LCD displej může obsahovat několik světlých nebo tmavých bodů. To je normální a neznamená to poškození displeje.
- K čištění displeje používejte pouze suchý, měkký hadřík. Nepoužívejte tekuté ani chemické čisticí prostředky.
- Pokud je LCD displej na ovládacím panelu tiskárny poškozený, kontaktujte prodejce. Pokud se vám na ruce dostane roztok tekutých krystalů, důkladně si umyjte ruce mýdlem a vodou. Pokud vám roztok tekutých krystalů vnikne do očí, okamžitě je propláchněte vodou. Pokud máte obtíže nebo problémy se zrakem i po důkladném vypláchnutí očí, navštivte ihned lékaře.

### Manipulace s inkoustovými kazetami

- Inkoustové kazety uchovávejte mimo dosah dětí. Nedopuste, aby děti pily obsah kazet nebo s nimi jinak manipulovali.
- Netřepejte s inkoustovými kazetami, inkoust by se mohl vylít.
- Při manipulaci s použitou inkoustovou kazetou buďte opatrní, protože kolem otvoru pro přívod inkoustu mohou být zbytky inkoustu. Pokud si pokožku znečistíte inkoustem, umyjte důkladně příslušné místo mýdlem a vodou. Dostane-li se inkoust do očí, vypláchněte je ihned vodou. Pokud máte obtíže nebo problémy se zrakem i po důkladném vypláchnutí očí, navštivte ihned lékaře.
- Neodstraňujte ani neodtrhávejte štítek na kazetě, mohlo by to způsobit únik inkoustu.
- Nainstalujte inkoustovou kazetu bezprostředně po vyjmutí z obalu. Pokud ponecháte kazetu před použitím dlouho rozbalenou, může být znemožněn normální tisk.
- Nedotýkejte se zeleného čipu na boční straně kazety. Mohli byste tím ohrozit normální provoz tiskárny a tisk.

# Česky

### Soulad s ENERGY STAR®

Jako partner programu ENERGY STAR Partner, Epson potvrzuje, že tento produkt splňuje požadavky směrnice ENERGY STAR pro úsporu energie.

Mezinárodní program ENERGY STAR Office Equipment Program představuje dobrovolné partnerství v oblasti kancelářského a počítačového průmyslu, které si klade za cíl propagaci úsporných počítačů, monitorů, tiskáren, faxů, kopírek, skenerů a multifunkčních zařízení s cílem omezit znečištění životního prostředí v důsledku výroby elektrické energie. V účastnických zemích se používají stejné standardy a loga.

### Autorská práva a ochranné známky

Bez předchozího písemného povolení společnosti Seiko Epson Corporation je zakázáno reprodukovat libovolnou část této publikace, ukládat ve vyhledávacím systému nebo přenášet libovolnou formou nebo prostředky, a to elektronicky, mechanicky, kopírováním, nahráváním nebo jakýmkoli jiným způsobem. Informace, které jsou zde obsaženy, jsou určeny výhradně k použití při práci s tiskárnou Epson. Společnost Epson neodpovídá za důsledky použití těchto informací při práci s jinými tiskárnami.

Společnost Seiko Epson Corporation ani její pobočky nenesou vůči kupujícímu nebo třetím stranám žádnou odpovědnost za škody, ztráty, náklady nebo výdaje způsobené kupujícímu nebo třetím stranám jako důsledek náhodného či nesprávného použití tohoto produktu, neodborné úpravy, opravy či změny produktu nebo nedodržení pokynů pro obsluhu a údržbu dodaných společností Seiko Epson Corporation (mimo USA).

Společnost Seiko Epson Corporation neodpovídá za žádné škody nebo problémy způsobené použitím jakéhokoli příslušenství nebo spotřebního materiálu, na nichž není uvedeno označení originálních produktů Original Epson Products nebo Epson Approved Products od společnosti Seiko Epson Corporation.

Společnost Seiko Epson Corporation nezodpovídá za žádné škody způsobené elektromagnetickým rušením vzniklým v důsledku použití kabelů rozhraní, které nejsou označeny jako schválené produkty Epson Approved Products společnosti Seiko Epson Corporation.

EPSON<sup>®</sup>je registrovaná ochranná známka a EPSON STYLUS<sup>™</sup> je ochranná známka společnosti Seiko Epson Corporation.

PRINT Image Matching<sup>™</sup> je ochranná známka společnosti Seiko Epson Corporation. Logo PRINT Image Matching je ochranná známka společnosti Seiko Epson Corporation.

USB DIRECT-PRINT™ je ochranná známka společnosti Seiko Epson Corporation. Logo USB DIRECT-PRINT je ochranná známka společnosti Seiko Epson Corporation. Microsoft<sup>®</sup> a Windows<sup>®</sup> jsou registrované ochranné známky společnosti Microsoft Corporation.

Apple<sup>®</sup> a Macintosh<sup>®</sup> jsou registrované obchodní známky společnosti Apple Computer, Inc.

DPOF<sup>™</sup> je ochranná známka společnosti CANON INC., Eastman Kodak Company, Fuji Photo Film Co., Ltd. a Matsushita Electric Industrial Co., Ltd.

Zip<sup>®</sup> je registrovaná ochranná známka společnosti Iomega Corporation.

SD™ je ochranná známka.

Memory Stick, Memory Stick Duo, Memory Stick PRO a Memory Stick PRO Duo jsou ochranné známky společnosti Sony Corporation.

xD-Picture Card™ je ochranná známka společnosti Fuji Photo Film Co.,Ltd.

Obecná poznámka: Další zde použité názvy produktů slouží pouze k identifikačním účelům a mohou být ochrannými známkami příslušných vlastníků. Společnost Epson se vzdává všech práv na tyto značky.

Copyright© 2005 Seiko Epson Corporation. Všechna práva vyhrazena.

Po nastavení tiskárny podle popisu na listu *První kroky* postupujte podle této příručky při:

- vkládání papíru,
- tisku fotografií uložených na paměťové kartě,
- tisku fotografií z digitálního fotoaparátu nebo externího zařízení pro uložení fotografií,
- ukládání fotografií z paměťové karty na externí zařízení pro uložení fotografií,
- provádění pravidelné údržby,
- řešení obvyklých potíží.

Podle pokynů v této příručce můžete všechny tyto činnosti provádět kdykoli bez zapnutí počítače! Vaše tiskárna je samozřejmě schopna udělat mnohem víc, pokud ji připojíte k počítači Windows<sup>®</sup> nebo Macintosh<sup>®</sup>.

Veškeré pokyny k použití tiskárny s počítačem najdete v elektronické příručce *Uživatelská příručka*. Po instalaci softwaru se ikona příručky automaticky umístí na pracovní plochu.

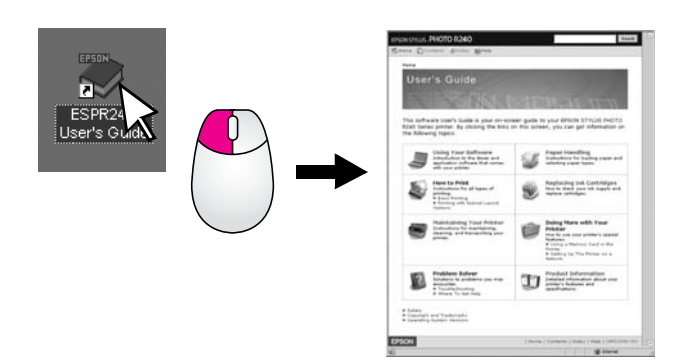

Při čtení instrukcí postupujte podle těchto pokynů:

#### Varování:

Upozornění je nutno respektovat, aby nedošlo ke zranění.

#### Upozornění:

Upozornění je nutné respektovat, aby nedošlo k poškození zařízení.

#### Poznámka:

Poznámky obsahují důležité informace o tiskárně.

### Základní postup při tisku

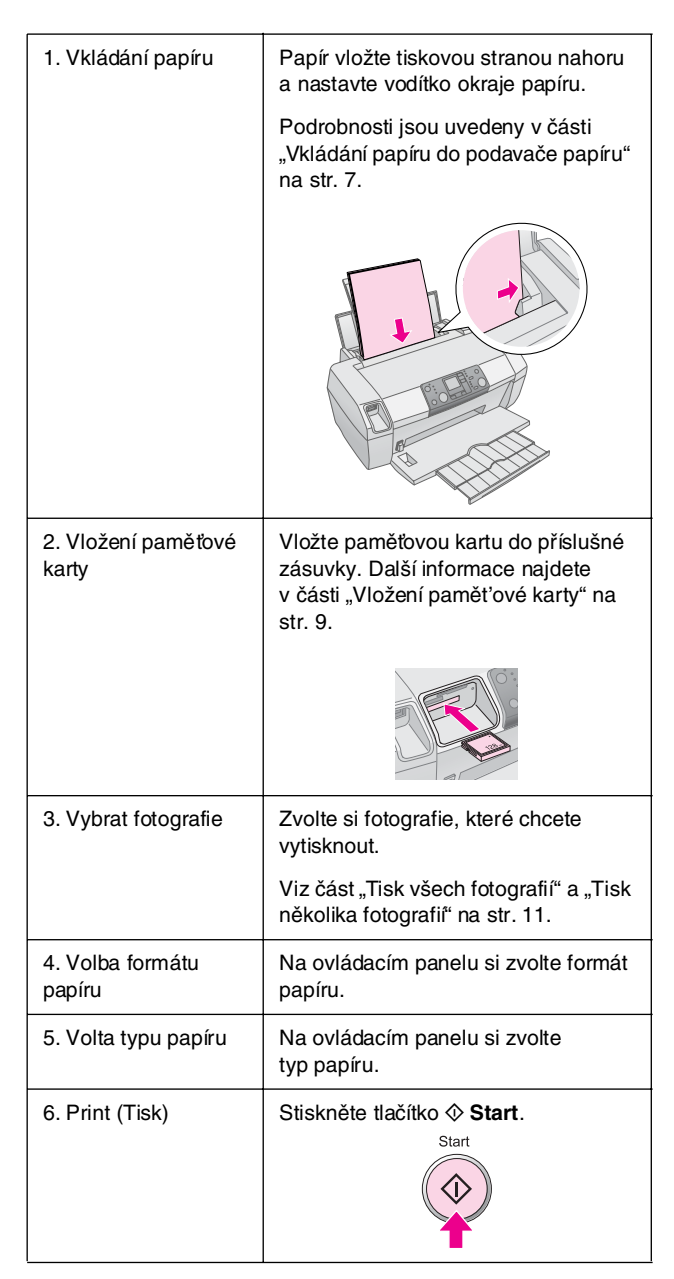

## Součásti tiskárny a funkce ovládacího panelu

## Součásti tiskárny

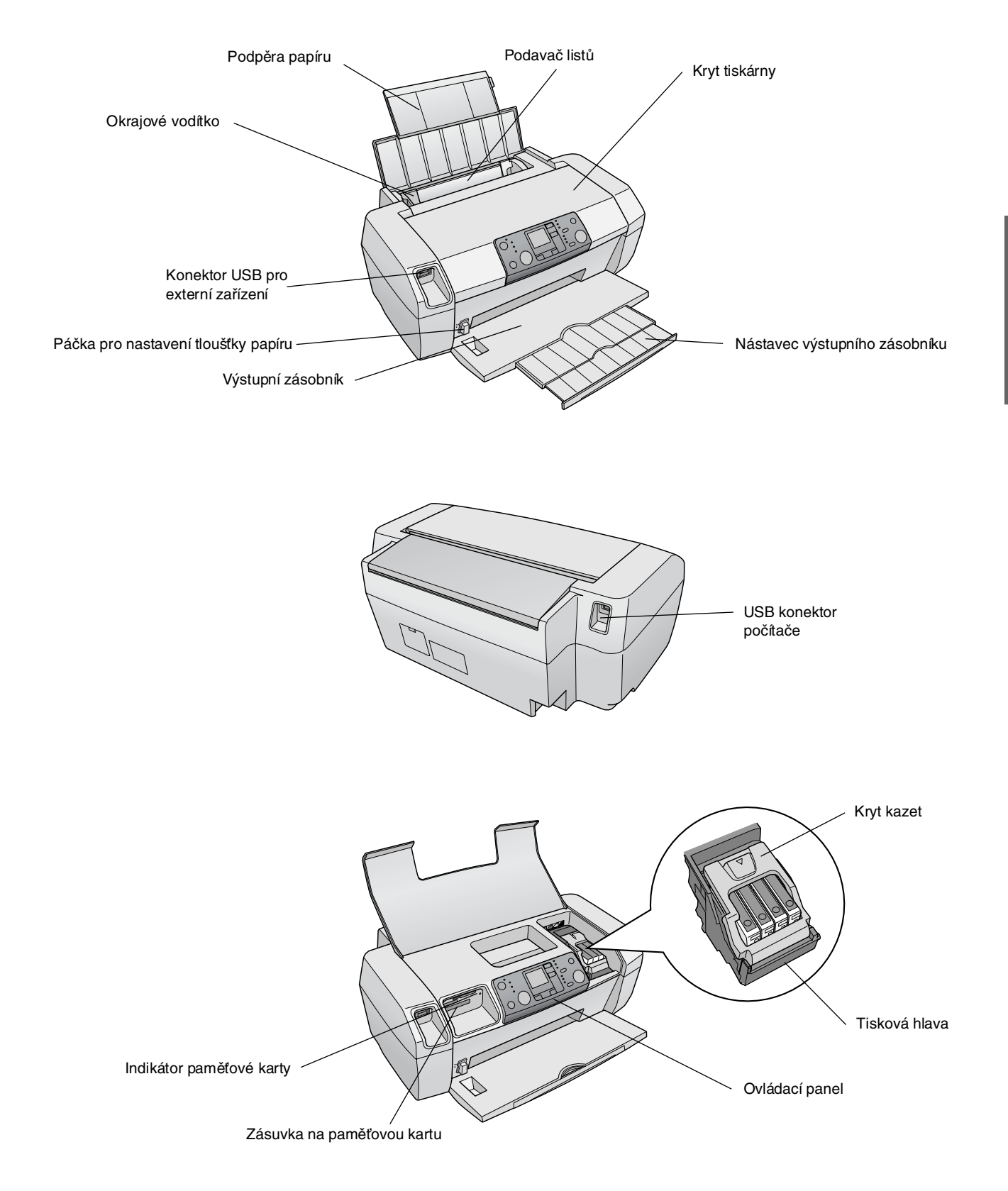

5

## Ovládací panel

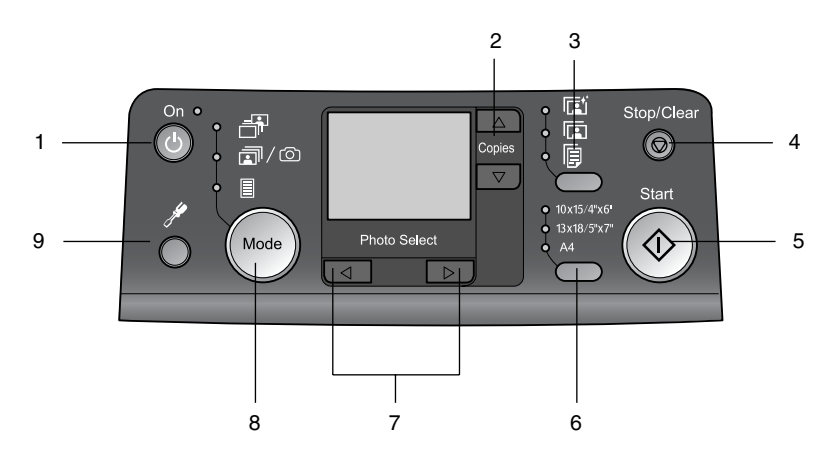

|   | Tlačítko                                     | Funkce                                                                                                    |
|---|----------------------------------------------|----------------------------------------------------------------------------------------------------|
| 1 | Ů On (Napájení)                              | Zapíná a vypíná tiskárnu.                                                                                                    |
| 2 | ▲ ▼ Počet kopií                              | Slouží k nastavení počtu kopií.                                                                                                    |
| 3 | Typ papíru                                   | Vybere typ papíru.                                                                                                    |
|   |                                              | Fotografický papír: Epson<br>Premium Glossy Photo Paper,<br>Epson Premium Semigloss Photo<br>Paper, Epson Ultra Glossy Photo<br>Paper.                                                                                                    |
|   |                                              | <b>Matný papír</b> : Epson Matte<br>Paper – Heavyweight.                                                                                                    |
|   | <b>F</b>                                     | <b>Obyčejný papír</b> : obyčejný papír,<br>Epson Bright White Ink Jet Paper.                                                                                                    |
| 4 |                                              | Stisknutím zastavíte tisk, vysunete<br>papír nebo vymažete chybový<br>stav. Pokud tiskárna netiskne nebo<br>k resetu provedeného nastavení.                                                                                                    |
| 5 | ♦ Start                                      | Stisknutím spustíte tisk s<br>nastavením provedeným pomocí<br>ovládacího panelu. Stisknutím<br>vysunete uvízlý papír.                                                                                                    |
| 6 | Formát papíru                                | Stisknutím zvolíte<br>$10 \times 15 \text{ cm/4"} \times 6^{\text{m}}$ ,<br>$13 \times 18 \text{ cm/5"} \times 7^{\text{m}}$ , nebo A4jako<br>formát papíru nastavený v<br>podavači papíru. Při přímém tisku<br>z paměťové karty lze použít jen<br>jeden z těchto formátů. |
| 7 | ♦ Photo/Options<br>(Fotografie/<br>možnosti) | Vybere fotografii, kterou chcete<br>vytisknout, nebo různé funkce<br>nastavení či nástrojů.                                                                                                    |

| 8 | Mode (Režim) | Slouží k tisku fotografií z paměťové<br>karty. Vyberte si z následujícího.<br>(Kontrolky signalizují, který režim<br>je zvolen.)                                                                                              |
|---|--------------|----------------------------------------------------------------------------------------------------|
|   |              | Volba tisku: Slouží k volbě<br>fotografií, které chcete vytisknout.                                                                                                    |
|   |              | Tisknout vše/PictBridge:<br>Vyberte tuto možnost k tisku všech<br>snímků na paměťové kartě, k tisku<br>snímků pomocí informací DPOF<br>uložených na paměťové kartě<br>nebo k tisku snímků přímo<br>z digitálního fotoaparátu. |
|   |              | Index Sheet (Index): Slouží k tisku<br>indexu obrázků.                                                                                                    |
| 9 | Nastavení 🖋  | Zobrazí možnosti nastavení.                                                                                                    |

6

Použitý papír má vliv na kvalitu tisku, proto je nutné vybrat pro danou úlohu správný typ papíru.

## Volta typu papíru

Pokud tisknete jen náhled fotografií, obyčejný papír stačí. Nejlepších výsledků však dosáhnete, když použijete některý ze speciálních papírů Epson pro inkoustové tiskárny.

| Pro tento papír                                                         | Zvolte si toto<br>nastavení<br>typu papíru | Kapacita     |
|-------------------------------------------------------------------------|--------------------------------------------|--------------|
| Epson Premium Glossy Photo<br>Paper                                     | Fotografický<br>papír                      | Až 20 listů  |
| Pololesklý fotografický papír<br>Epson Premium Semigloss<br>Photo Paper |                                            |              |
| Lesklý fotografický papír Epson<br>Ultra Glossy Photo Paper             |                                            |              |
| Matný silný papír Epson Matte<br>Paper – Heavyweight                    | Matný papír                                |              |
| Obyčejný papír (recyklovaný)                                            | Obyčejný papír                             | Až 100 listů |
| Zářivě bílý papír Epson Bright<br>White Ink Jet Paper                   |                                            | Až 80 listů  |

## Vkládání papíru do podavače papíru

Papír vkládejte následujícím způsobem.

1. Otevřete podpěru papíru a zvedněte nástavec.

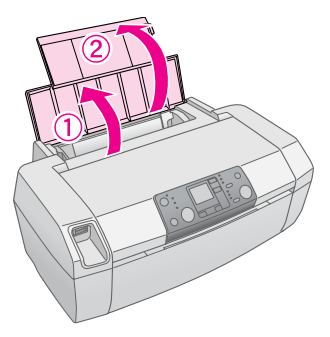

2. Sklopte výstupní zásobník a potom vysuňte nástavec.

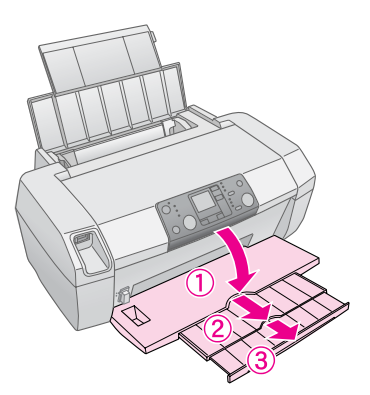

3. Posuňte vodítko okraje vlevo.

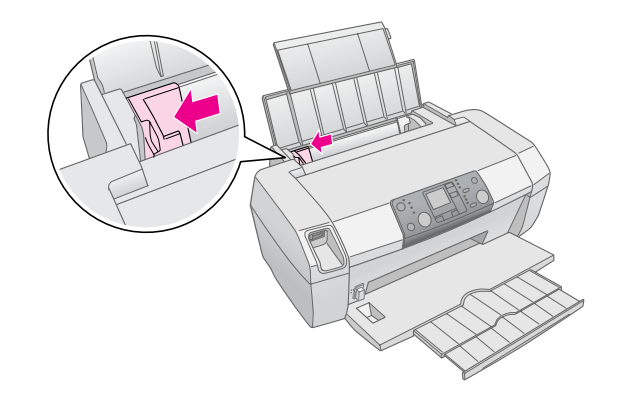

- 4. Prolistujte stoh papíru a zarovnejte jeho okraje poklepáním hran stohu na rovném povrchu.
- Vložte papír stranou určenou k tisku směrem nahoru a posuňte jej k pravé straně podavače listů. Tisková strana je obvykle bělejší nebo lesklejší.

7

Vložte stoh papíru za zarážky a zkontrolujte, zda nepřesahuje šipku ≚ na vnitřní straně levého vodítka okraje. Papír vždy vkládejte krátkou stranou napřed, dokonce i při tisku na šířku.

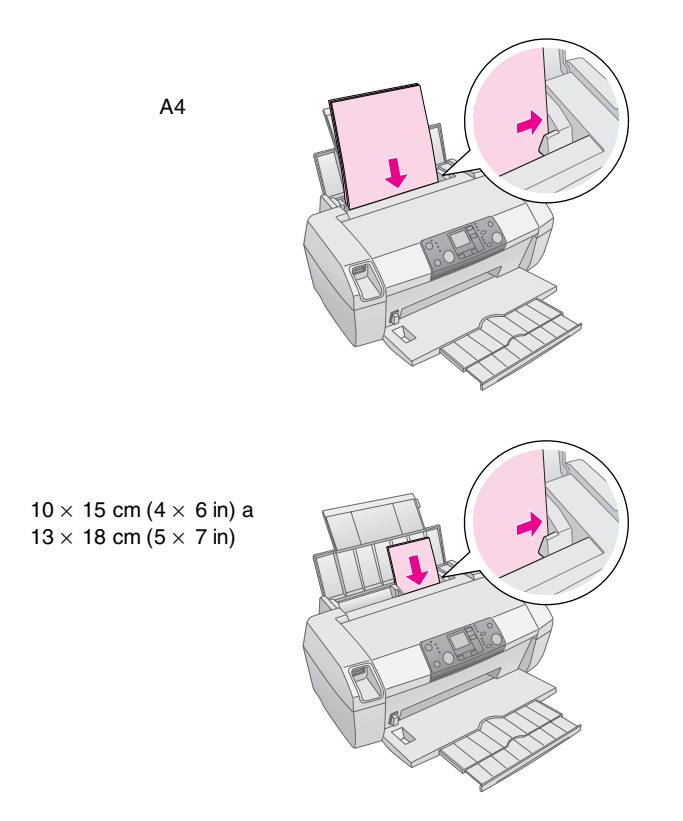

6. Přisuňte k levé hraně papíru vodítko okraje (ne však příliš těsně).

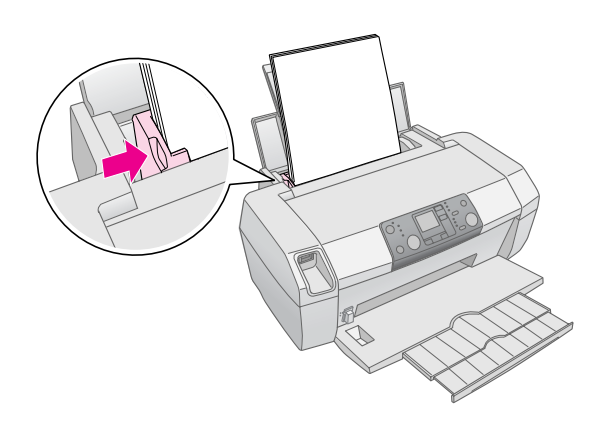

#### Poznámka:

Ponechejte před tiskárnou dostatek volného místa pro vysunutí celého papíru.

## Ukládání výtisků

Při správné péči vydrží fotografie vytištěné vaší tiskárnou mnoho let. Speciální inkousty Epson navržené pro vaši tiskárnu mají složení, které při použití papíru Epson a správném vystavování nebo skladování výtisků zvyšuje odolnost proti světlu.

Podobně jako u klasických fotografií sníží správná péče změny barev minimum a prodlouží životnost fotografií:

- Pro účely vystavování Epson doporučuje, aby výtisky byly v rámečku se sklem nebo v ochranné plastové kapse kvůli ochraně před atmosférickými vlivy jako vlhko, cigaretový kouř a vysoké hladiny ozónu.
- Jako u všech fotografií je třeba i tyto fotografie chránit před vysokými teplotami, vlhkem a přímým slunečným zářením.
- Epson doporučuje, abyste výtisky ukládali do fotoalba nebo plastové krabice pro ukládání fotografií v nekyselých archivačních kapsách, které jsou běžně k dostání ve většině prodejen s fotopotřebami.

Dodržujte důsledně všechny další pokyny pro skladování a vystavování fotografií, obsažené v tomto balení.

## Vložení paměťové karty

#### Upozornění:

- Vložte paměťovou kartu horní částí karty směrem k pravé straně tak, jak vidíte na obrázku.
- Vkládání paměťové karty jiným než zde zobrazeným způsobem může způsobit poškození tiskárny, paměťové karty nebo obou.
- Používejte vždy jen jednu paměťovou kartu. Před vložením jiného druhu paměťové karty vysuňte vloženou paměťovou kartu.
- Je-li paměťová karta v provozu, zavřete kryt tiskárny, aby byla paměťová karta chráněna před statickou elektřinou. Dotknete-li se paměťové karty, když je vložena v tiskárně, můžete tím způsobit chybnou funkci tiskárny.
- Před vložením Memory Stick Duo, Memory Stick PRO Duo, miniSD Card a MagicGate Memory Stick Duo připojte přiložený adaptér.

### Vkládání paměťové karty

- 1. Stisknutím tlačítka 🖞 **On** (Zapnout) zapněte tiskárnu.
- 2. Otevřete kryt tiskárny.

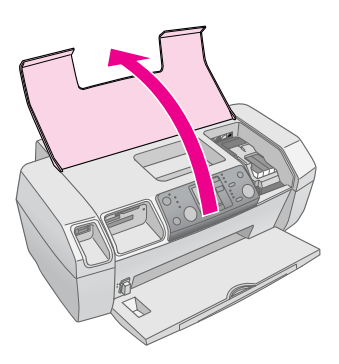

 Podle obrázku níže zasuňte paměťovou kartu tak hluboko, jak to příslušná zásuvka dovoluje. Po vložení paměťové karty se rozsvítí indikátor paměťové karty.

| Typ karty                                                                                                    | Zásuvka |
|----------------------------------------------------------------------------------------------------|---------|
| CompactFlash/<br>Microdrive                                                                                                    |         |
| Memory Stick/<br>Memory Stick PRO/<br>Memory Stick Duo*/<br>Memory Stick PRO Duo*/<br>MagicGate Memory Stick/<br>MagicGate Memory Stick Duo*/<br>SD Card/<br>miniSD Card*/<br>MultiMediaCard |         |
| xD- Picture Card/<br>xD-Picture Card Type M/<br>SmartMedia                                                                                                    |         |

\* Vyžaduje adaptér

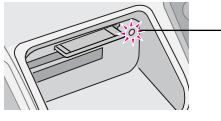

Indikátor paměťové karty

4. Zavřete kryt tiskárny.

Za chvíli si tiskárna přečte a spočítá počet obrázků na kartě. Následně budou vaše obrázky k dispozici pro tisk (viz str. 11).

### Vyjmutí paměťové karty

Zkontrolujte, zda indikátor paměťové karty nebliká, a vyjměte kartu ze zásuvky.

#### Upozornění:

Nevyjímejte kartu, dokud indikátor paměťové karty bliká, mohlo by to způsobit ztrátu fotografií na kartě.

## Tisk z digitálního fotoaparátu

Funkce PictBridge a USB Direct Print umožňují tisknout fotografie přímým propojením digitálního fotoaparátu s tiskárnou.

- Vyjměte z tiskárny všechny paměťové karty. (Necháte-li v tiskárně kartu, načtou se fotografie z této karty a ne z fotoaparátu.
- 2. Vložte požadovaný typ papíru; ➡ str. 7
- 3. Na ovládacím panelu tiskárny zvolte typ a rozměry papíru.
- 4. Připojte kabel USB dodaný s fotoaparátem ke konektoru USB tiskárny pro připojování externích zařízení.

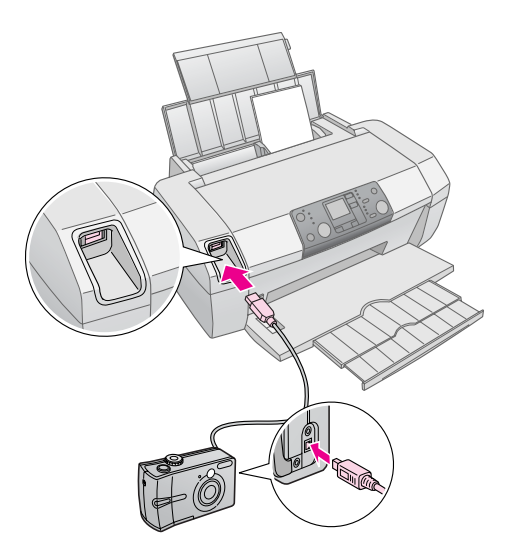

- 5. Zkontrolujte, zda je fotoaparát zapnutý. Tiskárna po chvíli přečte a spočítá fotky.
- K výběru fotek, které chcete tisknout, použijte fotoaparát, proveď te nezbytné nastavení a fotky vytiskněte. Podrobnosti najdete v příručce k fotoaparátu.

#### Poznámka:

- Pokud není fotoaparát kompatibilní se standardem
   PictBridge nebo USB Direct Print, na LCD displeji se zobrazí
   ikona <a href="mailto:expectation-sectation-sec
- Některá nastavení digitálního fotoaparátu se na výsledku nemusí projevit.

## Tisk několika fotografií

1. Stisknutím tlačítka **Mode** (Režim) zvolíte **Volbu tisku**. Zobrazí se následující okno:

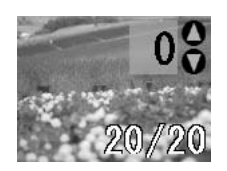

- Stisknutím tlačítka ◄ nebo ► Photo/Options (Fotografie/Volby) si můžete prohlédnout fotografii určenou k tisku.
- 3. Stisknutím tlačítka ▲ nebo ▼ **Copies** (Kopie) si zvolíte počet kopií fotografie, který se má vytisknout (po 99).

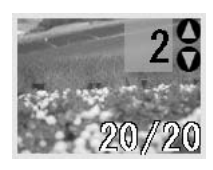

- 4. Pro tisk dalších fotografií zopakujte kroky 2 a 3.
- Tlačítkem pro volbu typu papíru vyberte typ papíru. Podrobné informace najdete v části "Volta typu papíru" na str. 7.
- 6. Tlačítkem pro volbu formátu papíru vyberte formát papíru.
- 7. Tisk spustíte stisknutím tlačítka  $\diamondsuit$  Start.

## Tisk všech fotografií

 Stlačením tlačítka Mode (Režim) zvolíte Print all/PictBridge (Tisknout vše/PictBridge). Zobrazí se následující okno:

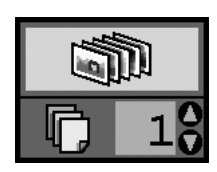

- Tlačítkem pro volbu typu papíru vyberte typ papíru. Podrobné informace najdete v části "Volta typu papíru" na str. 7.
- 3. Tlačítkem pro volbu formátu papíru vyberte formát papíru.
- Stisknutím tlačítka ▲ nebo ▼ Copies (Kopie) zvolíte počet kopií k tisku (až do 99).

5. Tisk spustíte stisknutím tlačítka � **Start**.

#### Poznámka:

Pokud paměťová karta obsahuje informace DPOF, nelze vytisknout všechny fotografie na kartě, i když je vybrána volba **Print all/PictBridge** (Tisknout vše/PictBridge). Chcete-li vytisknout všechny fotografie na paměťové kartě, zrušte informace DPOF z digitálního fotoaparátu.

## Tisk stránky s indexy fotografií

Všechny fotografie na paměťové kartě se vytisknou jako miniatury na papíře formátu A4. Na jeden list se vytiskne 20 fotografií.

1. Vložte do tiskárny list obyčejného papíru A4.

#### Poznámka:

Na jiný formát než A4 index vytisknout nelze.

 Stisknutím tlačítka Mode (Režim) zvolíte Index sheet (Indexy). Tiskárna automaticky nastaví typ papíru na obyčejný papír a formát papíru na A4. Zobrazí se následující okno:

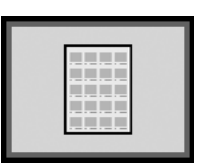

3. Tisk spustíte stisknutím tlačítka  $\diamondsuit$  Start.

# Fotografie DPOF zvolené fotoaparátem.

Pokud váš fotoaparát podporuje funkci DPOF (Formát pořadí digitálního tisku), můžete ji použít pro předvolbu fotografií a počtu kopií, které chcete vytisknout. Obeznamte se s postupem při výběru fotografií pro tisk pomocí funkce DPOF v příručce k fotoaparátu a potom vložte paměťovou kartu do tiskárny. Tiskárna automaticky přečte předvolené fotografie.

1. Vložte papír a paměťovou kartu s daty DPOF. Po vložení paměťové karty se ikona DPOF objeví na LCD displeji a hodnota Kopie se stane počtem kopií, které jste si zvolili na digitálním fotoaparátu.

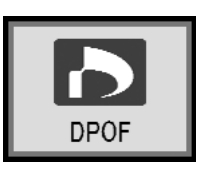

2. Tisk spustíte stisknutím tlačítka � Start.

## Kontrola stavu inkoustu

Při nedostatku inkoustu se v horní levé části LCD displeje zobrazí ikona  $\Diamond$ . Při kontrole stavu inkoustu postupujte následovně.

- 1. Klepněte na tlačítko Setup (Nastavit).
- Stiskněte tlačítko ◄ nebo ► pro zobrazení volby Check Ink Levels (Zkontrolovat stav inkoustu) a potom stiskněte tlačítko ◆ Start.

Zobrazí se symbol znázorňující zbývající množství inkoustu v každé kazetě.

Zobrazí se při nízkém stavu inkoustu.

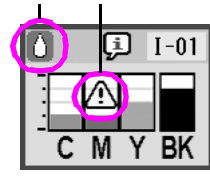

C (Azurová), M (Purpurová), Y (Žlutá), a BK (Černá)

3. Po kontrole stavu inkoustu stiskněte tlačítko 🕸 **Start**.

Když začne docházet inkoust, připravte si náhradní inkoustovou kazetu. Po vyprázdnění kazety tisk není možný.

# Zásady pro výměnu inkoustové kazety

Před výměnou inkoustových kazet si přečtěte všechny pokyny v této části.

### Varování:

Pokud si ruce znečistíte inkoustem, důkladně je umyjte mýdlem a vodou. Dostane-li se inkoust do očí, vypláchněte je ihned vodou. Pokud byste měli nějaké potíže nebo by došlo ke zhoršení zraku, ihned navštivte lékaře.

### Upozornění:

- Aby nedošlo k poškození tiskárny, tiskovou hlavu nikdy neposunujte ručně.
- Jakmile se inkoustová kazeta vyprázdní, nelze pokračovat v tisku, i když jiná kazeta stále obsahuje inkoust.
- Spotřebovanou kazetu ponechejte v tiskárně až do její výměny. Jinak by mohl inkoust v tryskách tiskové hlavy zaschnout.
- Pro zajištění maximální kvality používejte inkoustové kazety Epson. Kazety znovu nenaplňujte. Produkty jiných výrobců mohou způsobit poškození tiskárny, na které se nebude vztahovat záruka společnosti Epson, a za určitých okolností může tiskárna fungovat neočekávaným způsobem.
- Čip IC v každé kazetě přesně sleduje množství spotřebovaného inkoustu. I když se kazeta vyjme a později zasune zpět, lze využít veškerý v ní obsažený inkoust. Při každém vložení kazety je však spotřebováno určité množství inkoustu, protože automaticky kontroluje spolehlivost kazety.

## Výměna inkoustové kazety

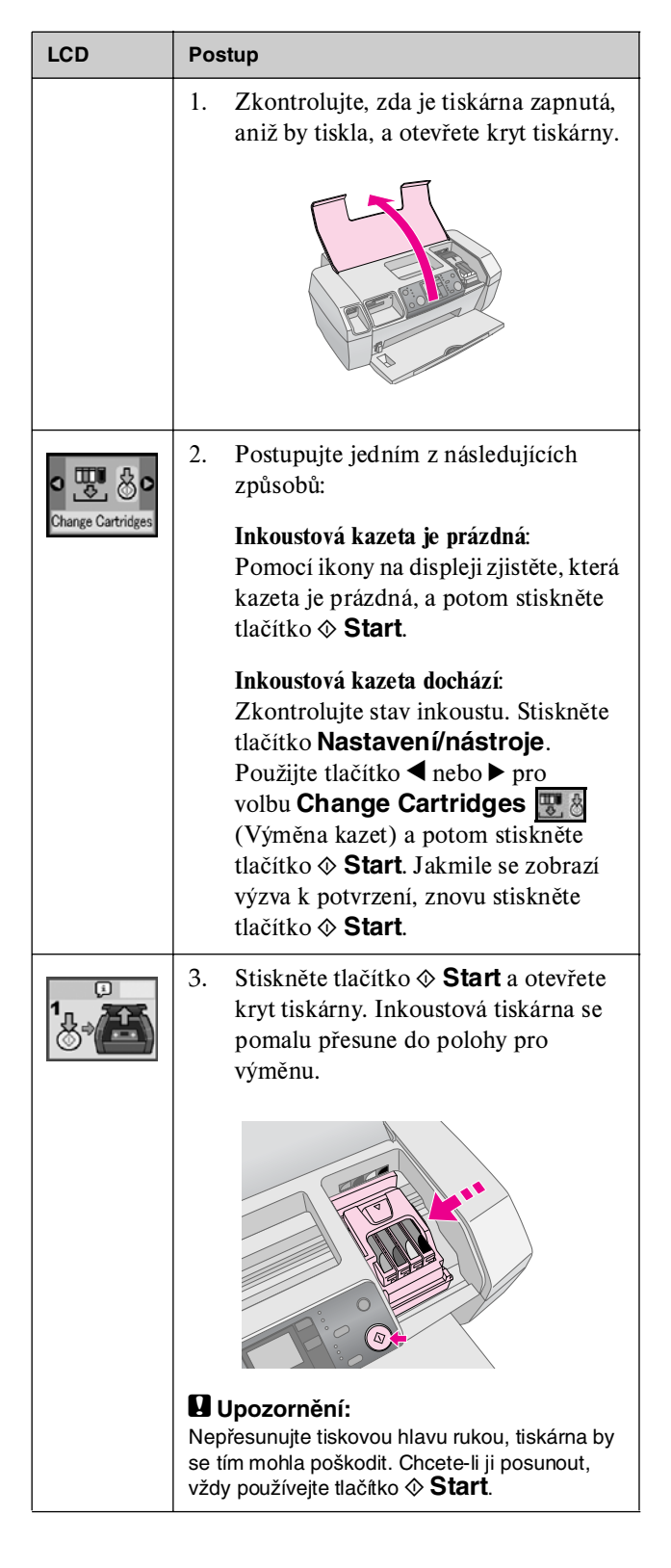

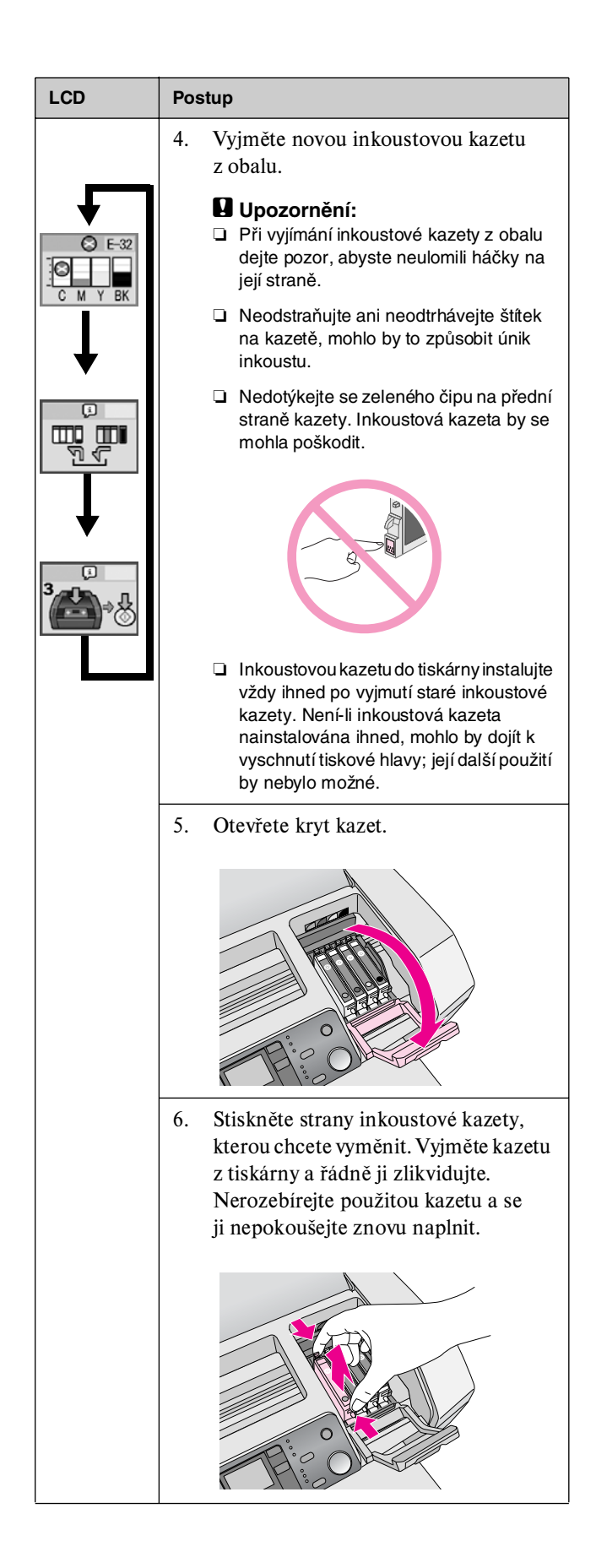

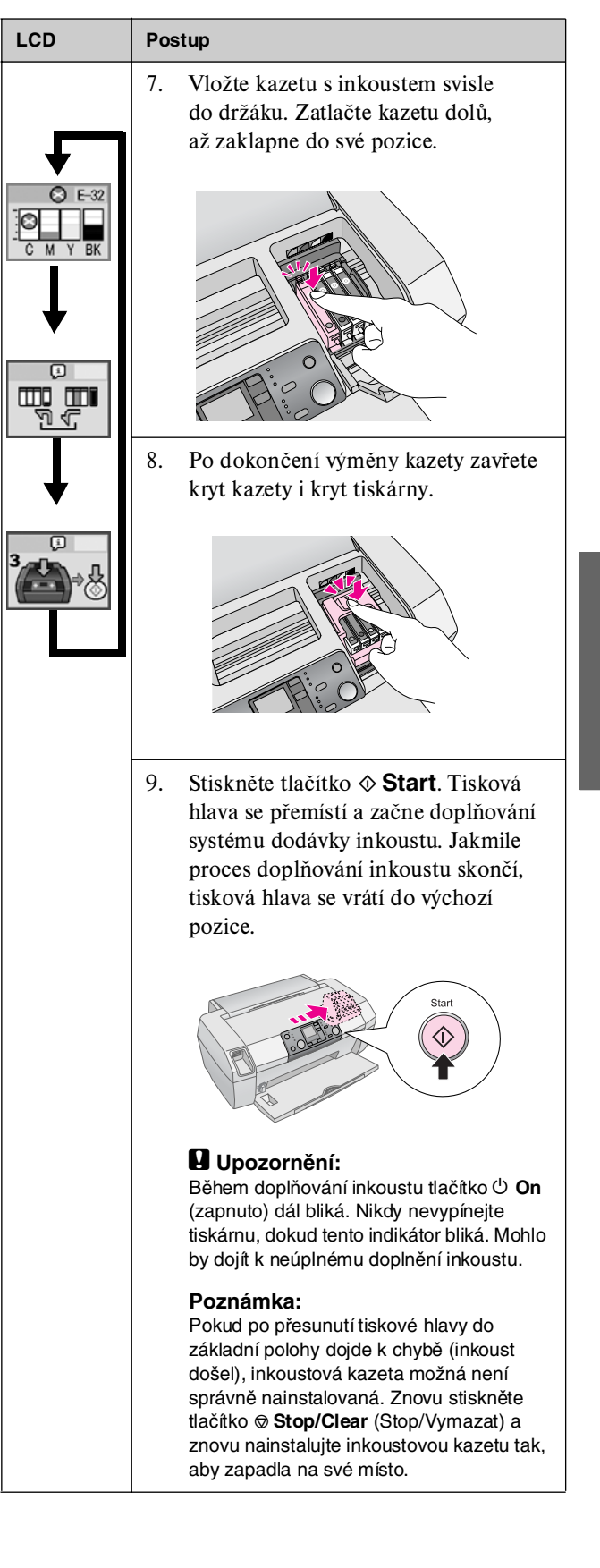

## Zlepšení kvality tisku

## Čištění tiskové hlavy

Pokud je výtisk neočekávaně světlý nebo bledý nebo na něm chybí tečky či pruhy, bude možná třeba vyčistit tiskovou hlavu. Tento nástroj vyčistí ucpané trysky, takže inkoust bude opět nanášen správně. Při čištění tiskové hlavy se spotřebovává inkoust, proto je provádějte jen při snížení kvality tisku.

### Upozornění:

Pokud jste tiskárnu dlouho nepoužívali, kvalita tisku může být nižší, a proto je v zájmu zachování kvality tisku třeba tiskárnu zapnout aspoň jednou za měsíc.

Při čištění tiskové hlavy pomocí ovládacího panelu tiskárny postupujte následovně:

- Zkontrolujte, zda je tiskárna zapnutá, aniž by právě probíhal tisk, a zda není zobrazené hlášení o docházejícím inkoustu nebo chybě inkoustu. V takovém případě je třeba inkoustovou kazetu vyměnit; podrobnosti najdete v části str. 12.
- 2. Klepněte na tlačítko Setup (Nastavení).
- Stiskněte tlačítko < nebo ► pro zobrazení volby Clean Print Head (Vyčistit tiskovou hlavu) a potom stiskněte tlačítko ◆ Start. Z tiskárny se ozve zvuk a čištění potrvá asi 30 sekund.
- Když je tištění hotové, uveď te trysku do provozu, abyste si tak ověřili, zda jsou tiskové trysky čisté. Zkontrolujte, zda je do tiskárny zaveden obyčejný papír formátu A4, stiskněte tlačítko ► prozobrazení volby Check Ink Nozzles (Zkontrolovat tiskové trysky) a potom stiskněte tlačítko ◆ Start.

#### Upozornění:

Tiskárnu nevypínejte a proces tištění nepřerušujte.

 Zkontrolujte vytištěný vzor pro kontrolu trysek. Jak je zobrazeno níže, každá lomená vodorovná a svislá čára by měla být kompletní bez vynechávek:

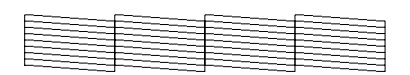

Pokud je vzhled výtisku v pořádku, jste hotoví. Operaci ukončíte tlačítkem Stop/Clear (Stop/Vymazat). 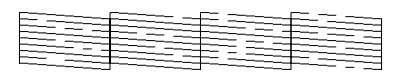

Pokud se kvalita nezlepší ani po třech nebo čtyřech cyklech čistění, zkuste problém odstranit podle pokynů začínajících na str. 18. Můžete rovněž vypnout tiskárnu a počkat do druhého dne – zaschnutý inkoust mezitím změkne – a potom zkuste hlavu vyčistit znova.

### Nastavení tiskové hlavy

Obsahují-li výtisky nerovnoběžné svislé čáry nebo vodorovné pásy, bude možná třeba nastavit tiskovou hlavu.

Tiskovou hlavu můžete nastavit buď pomocí ovládacího panelu tiskárny nebo za použití softwaru tiskárny.

#### Poznámka:

Při každé kontrole nastavení tiskové hlavy dosáhnete nejlepších výsledků, použijete-li papír Epson Photo Quality Ink Jet Paper formátu A4.

- 1. Zkontrolujte, zda je tiskárna zapnutá, aniž by probíhal tisk, a zda je zaveden papír formátu A4.
- 2. Stiskněte tlačítko **Setup** (Nastavení).

4. Vytiskne se následující stránka nastavení.

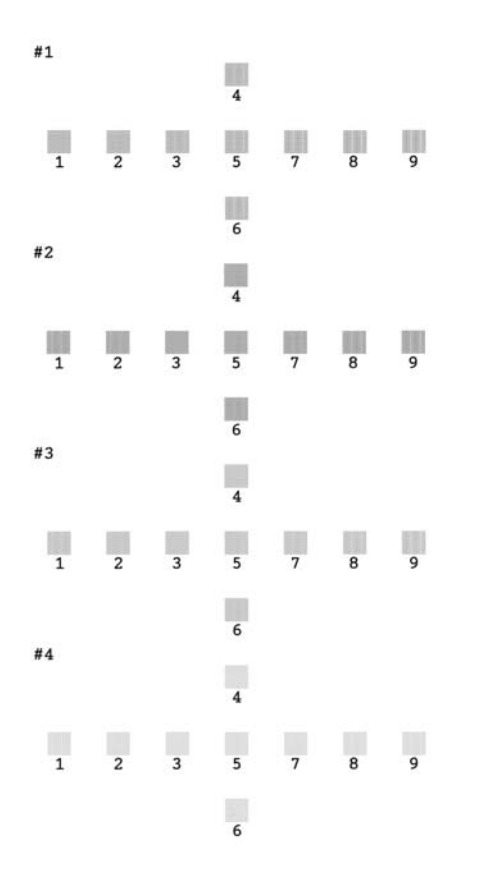

- 5. Prohlédněte si vzor v každé sadě a najděte část, která je vytištěna nejvyrovnaněji (bez viditelných čar a šmouh).
- Tlačítkem ▲ nebo ▼ běžte na číslo nejlepšího vzoru (1 až 9) v sadě #1 a potom stiskněte tlačítko ◆ Start.
- Krok 6 zopakujte k volbě nejlepších vzorů v sadě #2, #3 a #4.

## Čištění tiskárny

V zájmu udržení maximálního výkonu tiskárny byste ji měli čistit několikrát za rok. Postupujte následujícím způsobem:

- 1. Vypněte tiskárnu, odpojte napájecí kabel a kabel tiskárny.
- Vyjměte z tiskárny veškerý papír a potom měkkým štětcem odstraňte všechen prach a nečistoty z podavače papíru.
- Vnější povrch tiskárny vyčistěte měkkým vlhkým hadříkem.
- LCD displej vyčistěte měkkým suchým hadříkem. Na LCD displej nepoužívejte tekutiny ani chemické čisticí prostředky.
- 5. Pokud se do tiskárny vylil inkoust, vytřete jej pouze na místě označením níže pomocí měkkého vlhkého hadříku.

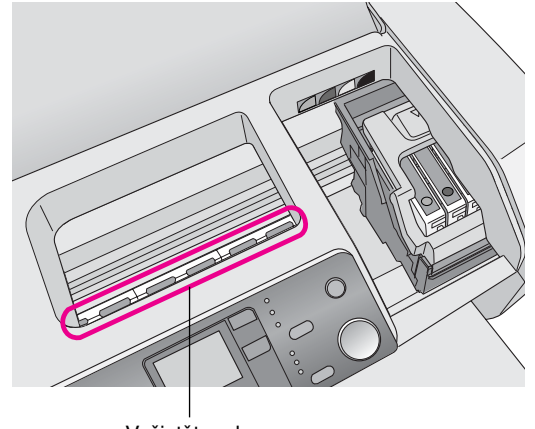

Vyčistěte zde

#### Varování:

Nedotýkejte se převodů uvnitř tiskárny.

#### Upozornění:

- Dbejte na to, abyste při utírání neodstranili mazací tuk uvnitř tiskárny.
- K čištění nikdy nepoužívejte tvrdý nebo drsný kartáč, alkohol nebo ředidlo; mohly by se tím poškodit součásti a skříň tiskárny.
- Součásti tiskárny nemyjte vodou a do vnitřku tiskárny nenanášejte sprejem maziva ani oleje.
- □ Na kovové díly pod vozíkem tiskové hlavy nepoužívejte mazivo.

## Přeprava tiskárny

Pokud chcete tiskárnu přepravovat, je třeba ji na převoz připravit vložením do původní či jiné krabice podobných rozměrů.

### Upozornění:

Abyste zabránili poškozeni, inkoustové kazety při přepravě nechte vždy nainstalované v tiskárně.

- 1. Tiskárnu zapněte, počkejte, dokud se tisková hlava nepřesune do krajní pravé polohy, a potom ji vypněte.
- 2. Odpojte napájecí kabel ze zásuvky. Potom vytáhněte kabel tiskárny ze zásuvky tiskárny.
- 3. Vyjměte z tiskárny všechny paměťové karty.
- 4. Vyjměte z tiskárny všechen papír, stlačte dolů nástavec podpěry papíru a podpěru papíru zavřete.
- Otevřete kryt tiskárny. Pomocí ochranné pásky připevněte držák tiskové kazety k zařízení podle nákresu a kryt tiskárny zavřete.

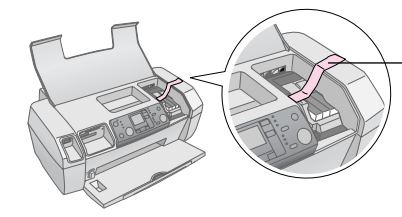

Držák inkoustové kazety připevněte ke skříni tiskárny

- 6. Zatlačte nástavec výstupního zásobníku a výstupní zásobník zavřete.
- 7. Zabalte tiskárnu a její příslušenství do původní krabice; k tomu použijte ochranný materiál dodaný se zařízením.

Zařízení se během přepravy nesmí naklánět. Po přepravě tiskárny sejměte pásku zabezpečující tiskovou hlavu a tiskárnou vyzkoušejte. Všimnete-li si poklesu kvality tisku, vyčistěte tiskovou hlavu (viz část str. 14); je-li výtisk nevyrovnaný, nastavte tiskovou hlavu (viz str. 14).

## Seznam chyb na displeji

Pomocí LCD displeje lze určit a vyřešit většinu problémů. Pokud displej k vyřešení problému nestačí, použijte doporučené řešení v následující tabulce.

#### Poznámka:

Řešení jsou uvedena pro potíže, ke kterým dochází při samostatném používání tohoto zařízení. Podrobný návod na řešení potíží souvisejících s počítačem najdete v uživatelské příručce on line.

| Displej          | Příčina                                                          | Řešení                                                                                                    |
|------------------|------------------------------------------------------------------|----------------------------------------------------------------------------------------------------|
| E-01<br>C M Y BK | Došel inkoust.                                                   | Nahraďte novou<br>inkoustovou<br>kazetou. ➡ str. 12                                                                                                    |
| E-02             | Není<br>nainstalována<br>inkoustová<br>kazeta.                   | Nainstalujte<br>inkoustovou kazetu.                                                                                                    |
| E-03             | V podavači<br>listů není<br>papír.                               | Vložte do podavače<br>listů papír. Potom<br>pokračujte<br>stisknutím tlačítka<br>♦ <b>Start</b> nebo zrušte<br>stisknutím tlačítka<br>♥ <b>Stop/Clear</b><br>(Stop/ <b>Clear</b><br>(Stop/Zrušit).<br>➡ str. 7 |
| © E-04           | Uvíznutý<br>papír.                                               | Odstraňte uvíznutý<br>papír a stiskněte<br>tlačítko <b>⊗ Start</b> .<br>➡ str. 19                                                                                                    |
| E-50<br>C M Y BK | Pro čištění<br>hlavy není v<br>kazetách<br>dostatek<br>inkoustu. | Vyměňte prázdné<br>nebo téměř prázdné<br>kazety.<br>➡ str. 12                                                                                                    |
| S E-90           | V tiskárně<br>se vyskytl<br>problém.                             | Vypněte a znovu<br>zapněte tiskárnu.<br>Pokud chyba<br>nezmizí, kontaktujte<br>autorizované<br>servisní středisko<br>nebo společnost<br>Epson.<br>→ str. 20                                                    |

| © E-91            | Podložka pro<br>zachytávání<br>odpadního<br>inkoustu je<br>plně<br>nasycena.  | Kontaktujte<br>autorizované<br>servisní středisko<br>nebo společnost<br>Epson.<br>➡ str. 20  |
|-------------------|-------------------------------------------------------------------------------|----------------------------------------------------------------------------------------------|
| ▲ ₩-01            | Podložka pro<br>zachytávání<br>odpadního<br>inkoustu je<br>téměř<br>nasycena. | Kontaktujte<br>autorizované<br>servisní středisko<br>nebo společnost<br>Epson.<br>➡ str. 20  |
| M H-10<br>No Data | Paměťová<br>karta<br>neobsahuje<br>žádná platné<br>data.                      | Vyměňtepaměťovou<br>kartu a přejděte<br>k části ➡ str. 9                                     |
| ▲ ₩-11            | Chyba<br>paměťové<br>karty.                                                   | Vyjměte paměťovou<br>kartu a přejděte<br>k části ➡ str. 9                                    |
| ▲ ₩-20            | Připojené<br>externí<br>zařízení<br>nebylo<br>rozpoznáno.                     | Zkontrolujte<br>připojení a zkuste to<br>znovu.                                              |
| ▲ ₩-30            | Páčka pro<br>nastavení<br>tloušťky<br>papíru je v<br>nesprávné<br>poloze.     | Posuňte páčku pro<br>nastavení tloušťky<br>papíru do správné<br>polohy a zkuste to<br>znovu. |
| € I-10            | Není vložena<br>žádná<br>paměťová<br>karta.                                   | Vložte správnou<br>paměťovou kartu<br>a zkuste to znovu.<br>➡ str. 9                         |

## Potíže a jejich řešení

## Potíže s kvalitou tisku

## Na výtiscích nebo kopiích jsou pásy (světlé čáry).

- Zkontrolujte, zda papír je v podavači tiskovou stranou nahoru.
- Spuštěním nástroje Head Cleaning (Čištění hlavy) vyčistěte ucpané trysky.
   Viz část "Čištění tiskové hlavy" na str. 14
- Spustte nástroj Print Head Alignment (Nastavení tiskové hlavy).
  - ➡ Viz část "Nastavení tiskové hlavy" na str. 14
- Inkoustové kazety spotřebujte do šesti měsíců po otevření obalu.
- Zkontrolujte LCD displej. Zobrazí-li se ikona ∆, vyměňte příslušné inkoustové kazety.
   → Viz část "Výměna inkoustových kazet" na str. 12
- Zkontrolujte, zda typ papíru zvolený pomocí ovládacího panelu odpovídá typu papíru v tiskárně.

### Výtisky jsou slabé nebo neúplné

- Spuštěním nástroje Head Cleaning (Čištění hlavy) vyčistěte ucpané trysky.
   Viz část "Čištění tiskové hlavy" na str. 14
- Spusťte nástroj Print Head Alignment (Nastavení tiskové hlavy).
  - ➡ Viz část "Nastavení tiskové hlavy" na str. 14
- Zkontrolujte, zda typ papíru zvolený pomocí ovládacího panelu odpovídá typu papíru v tiskárně.

## Na výtiscích jsou nesprávné nebo chybějící barvy.

Spustte nástroj Head Cleaning.
 → Viz část "Čištění tiskové hlavy" na str. 14

Pokud se barvy pořád tisknou nesprávně nebo pokud se vůbec nevytisknou, vyměňte inkoustovou kazetu. Pokud problém trvá, vyměňte kazetu s černým inkoustem. → Viz část "Výměna inkoustových kazet" na str. 12

- Pokud jste inkoustovou kazetu již vyměnili, ověřte podle údajů na obalu, zda nebylo překročeno datum spotřeby. Vyměňte inkoustové kazety za nové, pokud jste tiskárnu delší dobu nepoužívali.
  - ➡ Viz část "Výměna inkoustových kazet" na str. 12

### Výtisk je rozmazaný nebo jsou na něm šmouhy

- Papír musí být suchý a musí být otočen tiskovou stranou nahoru.
- Zkontrolujte správnost nastavení typu papíru na ovládacím panelu.
- Pokud tisknete na lesklé médium, umístěte pod stoh pomocný list (nebo obyčejný papír) nebo vkládejte listy jednotlivě.
- V žádném případě se potištěné strany papíru s lesklým povrchem ničím nedotýkejte. S potištěnými lesklými médii několik hodin nemanipulujte, aby inkoust mohl zaschnout.
- Spusťte nástroj Head Cleaning.
   Viz část "Čištění tiskové hlavy" na str. 14
- Spusťte nástroj Print Head Alignment (Nastavení tiskové hlavy).
   Viz část "Nastavení tiskové hlavy" na str. 14
- Podejte papír a očistěte válec uvnitř.
   Viz část "Použití funkce Paper Feed/Eject (Podání/vysunutí papíru)" na str. 19
- Pokud problém trvá, uvnitř tiskárny mohlo dojít k úniku inkoustu. Očistěte vnitřní část tiskárny suchým čistým hadříkem.
  - ➡ Viz část "Čištění tiskárny" na str. 15

## Různé potíže s výtisky

### Tisk prázdných stránek

Spuštěním nástroje Head Cleaning (Čištění hlavy) vyčistěte ucpané trysky.

➡ Viz část "Čištění tiskové hlavy" na str. 14

### Na výtisku jsou šmouhy nebo skvrny.

Podejte papír a očistěte válec uvnitř.
→ Viz část "Použití funkce Paper Feed/Eject (Podání/vysunutí papíru)" na str. 19

## Papír není správně podáván

### Papír není správně podáván anebo uvízl

- Pokud papír není správně podáván, vyjměte jej z podavače. Papír prolistujte. Potom papír vložte k pravé hraně a přisuňte k němu levé vodítko okraje (ne však příliš těsně). Nevkládejte příliš hodně listů najednou (tak, abyste nepřesáhli šipku ≦ na levém vodítku okraje) Další informace najdete v části ⇒ str. 7.
- Pokud papír uvízne často, zkontrolujte, zda levé vodítko okraje nedoléhá k papíru příliš těsně. Zkuste vložit méně listů papíru. Stoh papíru by nikdy neměl přesahovat šipku ≚ na levém vodítku okraje. → str. 7 s dalšími informacemi a postupujte podle pokynů dodaných společně s papírem.

Mohlo se stát, že jste papír zavedli příliš hluboko do podavače papíru. Vypněte tiskárnu a uvíznutý papír opatrně odstraňte. Vložte papír znovu do tiskárny.

### Tiskárna netiskne

### LCD displej je vypnutý

- Stisknutím tlačítka napájení <sup>(b)</sup> On (Zapnuto) zkontrolujte, zda je tiskárna zapnuta.
- Tiskárnu vypněte a zkontrolujte, zda je napájecí šňůra řádně zapojena.
- Zkontrolujte, zda zásuvka funguje a není ovládána vypínačem nebo časovým spínačem.

## Na LCD displeji je varování nebo chybová zpráva.

Je-li na LCD displeji varování nebo chybová zpráva, postupujte podle instrukcí. Vysvětlení jednotlivých varování a chybových zpráv najdete v části "Seznam chyb na displeji" na str. 17.

### LCD displej se zapnul a hned vypnul

Napětí tiskárny neodpovídá napětí elektrické zásuvky. Okamžitě tiskárnu vypněte a odpojte ji z elektrické sítě. Poté zkontrolujte údaje na štítcích na tiskárně.

#### Upozornění:

Pokud napětí neodpovídá požadovaným hodnotám, TISKÁRNU ZPĚT DO ZÁSUVKY JIŽ NEPŘIPOJUJTE. Spojte se prodejcem.

### Problém s vozíkem tiskové hlavy

Pokud kryt kazety nelze zavřít nebo pokud se vozík tiskové hlavy nepřesune do základní polohy, otevřete kryt vozíku a zatlačte inkoustové kazety zcela dolů tak, aby se zaklapnutím dosedly na své místo.

### Zrušení tisku

Pokud nastanou při tisku problémy, možná bude nutné tisk zrušit.

Chcete-li přerušit tisk v jeho průběhu, stiskněte tlačítko Stop/Clear (Stop/Smazat). Tiskárna zruší všechny tiskové úkoly, zastaví tisk a vysune list papíru, na kterém probíhal tisk. V závislosti na stavu tiskárny se tisk nemusí zastavit hned.

### Použití funkce Paper Feed/Eject (Podání/vysunutí papíru)

- 1. Vložte několik listů papíru formátu A4.
- 2. Stisknutím tlačítka **Setup** (Nastavit) aktivujte nabídku Setup.
- Stisknutím tlačítka ◄ nebo ► zvolte možnost
   Paper Feed/Eject (Podat/Vysunout papír).
- Stisknutí tlačítka Start spustíte proces podání a vysunutí papíru.
- 5. Je-li třeba, krok 4 zopakujte.
- 6. Po skončení stiskněte tlačítko ⊗ **Stop/Clear** (Zastavit/Smazat).

## Zákaznická podpora

## Stránky WWW technické podpory

Navštivte stránky na adrese http://www.epson.com a vyberte část podpory na místních webových stránkách EPSON, kde najdete nejnovější ovladače, odpovědi na často kladené otázky, příručky a jiné položky ke stažení.

Stránky WWW technické podpory společnosti Epson poskytují pomoc s problémy, které nelze vyřešit pomocí informací pro řešení problémů v dokumentaci tiskárny. Pokud máte prohlížeč sítě WWW a můžete se připojit k síti Internet, otevřete stránku na adrese:

http://support.epson.net/

### Kontakty na centra pro podporu zákazníkům

Pokud se při provozu produktu Epson vyskytnou problémy, které nelze odstranit podle pokynů uvedených v dokumentaci k produktu, obraťte se na centrum podpory zákazníků. Informace o kontaktu na podporu zákazníkům společnosti EPSON najdete v dokumentu Pan-European Warranty Document. Zaměstnanci centra podpory zákazníků vám budou schopni pomoci mnohem rychleji, pokud jim poskytnete následující údaje:

- sériové číslo zařízení,
   (štítek se sériovým číslem se obvykle nachází na zadní straně zařízení),
- model produktu.

## Inkoust a papír

### Inkoust

| Kazeta    | Číslo součásti |
|-----------|----------------|
| Černá     | T0551          |
| Azurová   | T0552          |
| Purpurová | T0553          |
| Žlutá     | T0554          |

### Papír

Společnost EPSON nabízí speciálně navržená média pro inkoustové tiskárny. Tato média vyhovují většině požadavků na tisk.

Následující média jsou určena pouze pro tisk z paměťové karty.

| Název papíru                           | Formáty    | Číslo<br>součásti                           |
|----------------------------------------|------------|---------------------------------------------|
| Epson Premium Glossy Photo<br>Paper    | A4         | S041285,<br>S041297                         |
|                                        | 10 × 15 cm | S041706,<br>S041729,<br>S041730,<br>S041750 |
| Epson Premium Semigloss<br>Photo Paper | A4         | S041332                                     |
| Epson Bright White Ink Jet<br>Paper    | A4         | S041442                                     |
| Epson Matte<br>Paper – Heavyweight     | A4         | S041258,<br>S041259                         |
| Epson Ultra Glossy Photo<br>Paper      | A4         | S041927                                     |

#### Poznámka:

- Dostupnost speciálních médií se liší podle oblasti.
- Aktuální informace o dostupnosti těchto médií ve vašem regionu naleznete na stránkách WWW podpory zákazníkům společnosti Epson.
  - ➡ Viz "Stránky WWW technické podpory" na str. 20.

## Technické údaje tiskárny

Tyto technické údaje platí pouze pro samostatný provoz.

### Tisk

| Způsob tisku | Inkoustový tisk na vyžádání                                    |
|--------------|----------------------------------------------------------------|
| Konfigurace  | 90 jednobarevných (černých) trysek                             |
| trysek       | Barva (azurová, purpurová, žlutá),<br>270 trysek (90× 3 barvy) |
| Oblast tisku | Tisk s okraji: 3mm okraj na všech stranách<br>papíru.          |
|              | Tisk bez okrajů: Bez okrajů                                    |

## Papír

#### Poznámka:

Jelikož kvalita papíru určité značky nebo určitého typu se může změnit, společnost Epson nemůže zaručit kvalitu papírů jiných typů, než jsou značkové papíry společnosti Epson. Před koupí většího množství papíru nebo před tiskem rozsáhlých tiskových úloh vždy vyzkoušejte vzorek papíru.

### Technické údaje o papíru

Jednotlivé listy:

| Velikost                                        | A4 (210 $\times$ 297 mm),<br>10 $\times$ 15 cm (4 $\times$ 6 in.),<br>13 $\times$ 18 cm (5 $\times$ 7 in.) |
|-------------------------------------------------|----------------------------------------------------------------------------------------------------|
| Typy papírů                                     | Obyčejný kancelářský papír,<br>speciální papír distribuovaný<br>společností Epson                          |
| Tloušťka<br>(pro obyčejný<br>kancelářský papír) | 0,08 až 0,11 mm<br>(0,003 až 0,004 in.)                                                                    |
| Hmotnost<br>(pro obyčejný<br>kancelářský papír) | 64 g/m <sup>2</sup> (17 lb) až 90 g/m <sup>2</sup> (24 lb)                                                 |

#### Poznámka:

- Nízká kvalita papíru může snížit kvalitu tisku a způsobit uvíznutí papíru a další problémy. Pokud nastanou problémy, začněte používat kvalitnější papír.
- Papír používejte za normálních podmínek: Teplota 15 až 25 °C (59 až 77° F) Vlhkost 40 až 60 % relativní vlhkosti.

### Inkoustová kazeta

| Životnost kazety | 6 měsíců po otevření balení, při 25 °C    |  |
|------------------|-------------------------------------------|--|
| Teplota          | Skladování:<br>-20 až 40 °C (-4 to 104°F) |  |
|                  | 1 měsíc při 40 °C (104°F)                 |  |

### Upozornění:

- Společnost Epson doporučuje používat originální inkoustové kazety Epson. Záruky společnosti Epson nezahrnují poškození produktu způsobené použitím inkoustových kazet od jiných výrobců než společnost Epson.
- D Nepoužívejte inkoustové kazety s prošlou záruční lhůtou.
- Inkoustové kazety znovu nenaplňujte. Tiskárna zjišťuje zbývající množství inkoustu pomocí čipu IC na inkoustové kazetě, takže při doplnění kazety čip IC bude hlásit, že kazeta je prázdná.

### Tiskárna

| Kapacita<br>podavače listů | Přibližně 100 listů papíru o hmotnosti<br>64 g/m <sup>2</sup> |
|----------------------------|---------------------------------------------------------------|
| Rozměry                    | Skladování                                                    |
|                            | Šířka: 436 mm (17,1 in)                                       |
|                            | Hloubka: 268 mm (10,6 in)                                     |
|                            | Výška: 172 mm (6,8 in)                                        |
|                            | Tisk                                                          |
|                            | Šířka: 436 mm (17,1 in)                                       |
|                            | Hloubka: 494 mm (19,4 in)                                     |
|                            | Výška: 300 mm (11,8 in)                                       |
| Hmotnost                   | 5,0 kg (11,0 lb) bez inkoustových kazet                       |

### Elektrotechnická část

|                                   | 100-120 V Model                                                                       | 220-240 V Model                                                                       |
|-----------------------------------|---------------------------------------------------------------------------------------|---------------------------------------------------------------------------------------|
| Rozsah<br>vstupního napětí        | 90 až 132 V                                                                           | 198 až 264 V                                                                          |
| Jmenovitý<br>kmitočtový<br>rozsah | 50 až 60 Hz                                                                           |                                                                                       |
| Rozsah<br>vstupního<br>kmitočtu   | 49,5 až 60,5 Hz                                                                       |                                                                                       |
| Jmenovitý proud                   | 0,4 A (Max.0,7 A)                                                                     | 0,2 A (Max.0,3 A)                                                                     |
| Spotřeba                          | Přibl. 10 W<br>(ISO10561<br>Vzor Letter)<br>Přibl. 1,5 W v<br>pohotovostním<br>režimu | Přibl. 10 W<br>(ISO10561<br>Vzor Letter)<br>Přibl. 1,5 W v<br>pohotovostním<br>režimu |

#### Poznámka:

Zkontrolujte napětí tiskárny uvedené na štítku na zadní straně tiskárny.

## Provozní prostředí

| Teplota | Pro provoz:<br>10 až 35°C (50 až 95°F)      |
|---------|---------------------------------------------|
| VIhkost | Pro provoz:<br>20 až 80% relativní vlhkosti |

## Kompatibilní paměťové karty

Další informace najdete v části "Vložení paměť ové karty" na str. 9.

#### Poznámka:

Nejnovější informace o paměťových kartách pro vaši tiskárnu vám poskytne nejbližší prodejce nebo regionální prodejní zastoupení Epson.

### Datový formát paměťové karty

| Digitální<br>fotoaparát | DCF (Design rule for Camera File system) odpovídající verzi 1.0 nebo 2.0.                                                            |
|-------------------------|----------------------------------------------------------------------------------------------------|
| Formát souboru          | Snímky formátu JPEG, DOSFAT<br>(FAT 12 nebo 16, jeden oddíl) pořízené<br>digitálním fotoaparátem kompatibilním<br>se standardem DCF. |
|                         | Podporuje Exif verze 2.21.                                                                                                    |
| Velikost obrazu         | 80 	imes 80 až 9200 $	imes$ 9200 pixel                                                                                               |
| Počet souborů           | Až 999.                                                                                                    |

#### Poznámka:

Názvy souborů obsahující dvoubajtové znaky nejsou podporovány při přímém tisku z paměťové karty.

### Standardy a schválení

Model pro Evropu:

| Směrnice pro nízké<br>napětí 73/23/EEC | EN 60950                |
|----------------------------------------|-------------------------|
| Směrnice EMC<br>89/336/EEC             | Norma EN 55022, třída B |
|                                        | EN 55024                |
|                                        | EN 61000-3-2            |
|                                        | EN 61000-3-3            |

Model pro Austrálii:

| Elektromagnetická | AS/NZS CISPR22 třída B |
|-------------------|------------------------|
| kompatibilita     |                        |

Chyby a stav tiskárny se zobrazí společně s ikonami a numerickými kódy. Víc o odstraňování chyb najdete v části "Seznam chyb na displeji" na str. 17.

### Chybový seznam

1

Х | | |

| Displej          | Význam                                                                                                |
|------------------|----------------------------------------------------------------------------------------------------|
| E-01<br>C M Y BK | Došel inkoust.                                                                                        |
| E-02             | Nainstalujte inkoustovou kazetu.                                                                      |
| E-03             | Došel papír Zaveďte do tiskárny papír.                                                                |
| E-04             | Odstraňte uvíznutý papír a stiskněte<br>tlačítko � <b>Start</b> .                                     |
| E-50<br>C M Y BK | Pro čištění hlavy není v kazetách<br>dostatek inkoustu. Vyměňte prázdné<br>nebo téměř prázdné kazety. |
| S E-90           | Obratte se na servis.                                                                                 |
| S E-91           | Podložka pro zachytávání odpadního<br>inkoustu je plně nasycena. Obraťte<br>se na servis.             |

## Výstražný displej

| Displej           | Význam                                                                                     |
|-------------------|--------------------------------------------------------------------------------------------|
| ▲ ₩-01            | Podložka pro zachytávání odpadního<br>inkoustu je téměř nasycena. Obraťte<br>se na servis. |
| M H-10<br>No Data | Na paměťové kartě nejsou žádná data<br>fotografií.                                         |
| ▲ ₩-11            | Chyba paměťové karty.                                                                      |
| ▲ ₩-20            | Nelze identifikovat fotoaparát.<br>Zkontrolujte zapojení.                                  |
| ▲ ₩-30            | Páka pro nastavení tloušťky papíru<br>byla změněna.                                        |

## Seznam ikon

| Displej | Význam                               |
|---------|--------------------------------------|
| PI.F.   | Data fotografií obsahují data P.I.F. |
| ۵       | Málo inkoustu.                       |

## Informační displej

| Displej              | Význam                                                                |
|----------------------|-----------------------------------------------------------------------|
| € I-10               | Chybí paměťová karta.                                                 |
| Ģ<br>X               | Probíhá zpracování.                                                   |
| J 1-20<br>PictBridge | Zapojen fotoaparát PictBridge.                                        |
|                      | Zapojen fotoaparát se standardem<br>USB Print.                        |
|                      | Posuňte páčku pro nastavení tloušťky papíru do polohy pro obálky.     |
|                      | Posuňte páčku pro nastavení tloušťky papíru do polohy pro řez papíru. |
|                      | Zapojeno PC.                                                          |
| Printing<br>10/20    | Tiskne se.                                                            |

### Seznam nabídky

| Displej                      | Význam                                                                                                    |
|------------------------------|----------------------------------------------------------------------------------------------------|
|                              | Tisk všech fotografií.<br>➡ Viz část str. 11                                                                          |
|                              | Tisknout index.<br>➡ Viz část str. 11                                                                                 |
| DPOF                         | Nalezen soubor DPOF.<br>Tisk spustíte stisknutím tlačítka<br>♦ Start.<br>♦ Viz část str. 11                           |
| Check Ink Levels             | Zkontrolujte stav inkoustu.<br>Do tohoto režimu vstoupíte stisknutím<br>tlačítka � Start.<br>➡ Viz část str. 12       |
| Clean Print Head             | Vyčistěte tiskovou hlavu.<br>Do tohoto režimu vstoupíte stisknutím<br>tlačítka <b>◊ Start</b> .<br>→ Viz část str. 14 |
| O 🐑 🕹 O<br>Check Ink Nozzles | Zkontrolujte stav trysek.<br>Do tohoto režimu vstoupíte stisknutím<br>tlačítka � Start.<br>➡ Viz část str. 14         |
| OA⇔A 🖧 O<br>Align Print Head | Nastavte tiskovou hlavu.<br>Do tohoto režimu vstoupíte stisknutím<br>tlačítka <b>◊ Start</b> .<br>✦Viz část str. 14   |
| Change Cartridges            | Vyměňte kazety<br>Do tohoto režimu vstoupíte stisknutím<br>tlačítka <b>◊ Start</b> .                                  |
| Paper Feed/Eject             | Zaveďte a vysuňte papír.<br>Do tohoto režimu vstoupíte stisknutím<br>tlačítka <b>◊ Start</b> .<br>→ Viz část str. 19  |
| ТМ                           |                                                                                                    |

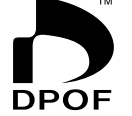

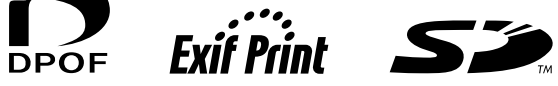

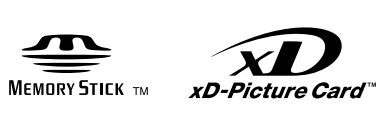

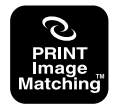

MEMORY STICK  $PRO_{m}$